## Uputstvo za podešavanje uređaja za mobilni internet

## Huawei B535-232a

Ukoliko je SIM kartica pravilno ubačena u uređaj, pokrenuće se automatsko podešavanje i moći ćete da se povežete na wireless mrežu koristeći podatke koji se nalaze na naljepnici sa donje strane uređaja. Ime wireless mreže pronaći ćete u polju Wi-Fi Name (u primjeru sa slike to je HUAWEI\_B535\_E79F), a šifra je u polju Wi-Fi Password (u konkretnom primjeru bYbTH4M89m6).

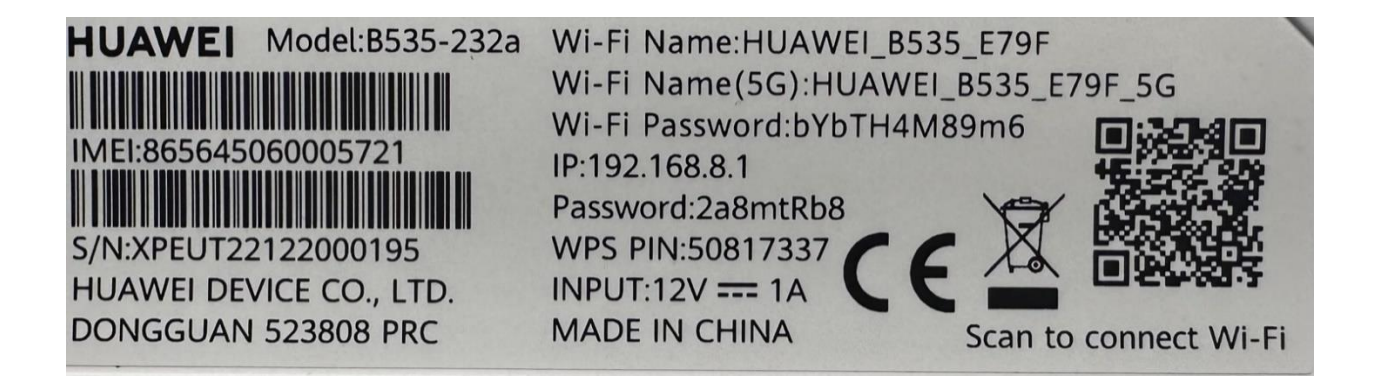

Ukoliko nijeste dobili automatsko podešavanje, uređaj je moguće podesiti i ručno. Nakon povezivanja uređaja mrežnim kablom ili preko wireless-a, stranica za podešavanje automatski će se otvoriti nakon 30-ak sekundi. Ukoliko se to ne desi, uređaju možete pristupiti unošenjem adrese 192.168.8.1 u polje za adresu vašeg pretraživača.

## Nakon toga pojavljuje se PIN autorizacija kao na slici:

For your convenience, it is recommended that you select Remember my PIN. Otherwise, you will have to enter the PIN each time your router is powered on.

| PIN required          |                      |  |
|-----------------------|----------------------|--|
| PIN Code              | Remaining attempts:3 |  |
| Remember my selection |                      |  |
|                       | Save<br>Go to Home   |  |

Unesite PIN koji ste dobili sa karticom. Da biste ubuduće izbjegli kucanje PIN-a prilikom uključivanja uređaja, ostavite odabranu opciju *Remember my selection* i kliknite na *Save.* 

Nakon toga, biće vam tražena lozinka za pristup uređaju koja je na naljepnici sa zadnje strane (u ovom slučaju 2a8mtRb8), unesite je u prazno polje i pritisnite *Log In*.

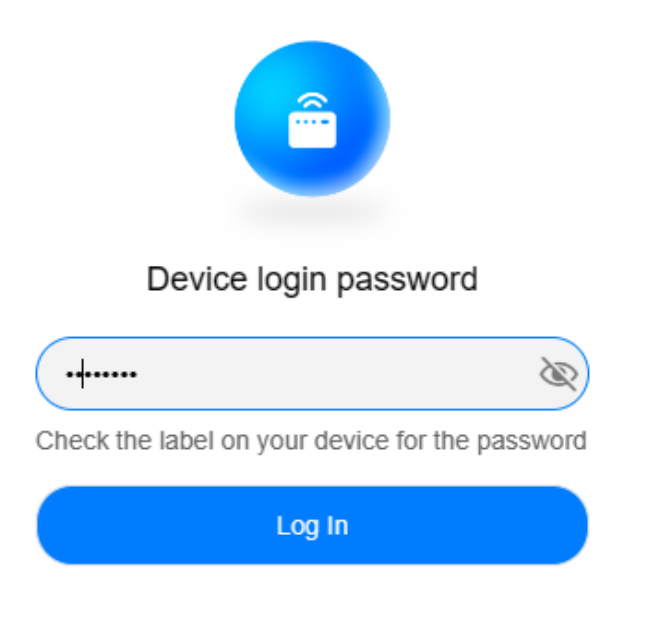

Prikazaće se panel za pristup i podešavanje gdje možete podesiti konekciju. Potrebno da u polje za unos lozinke unesete lozinku sa zadnje strane na naljepnici koja je ispisana u (našem slučaju 2a8mtRb8). Nakon unošenja lozinke, kliknite *Prijavljivanje*.

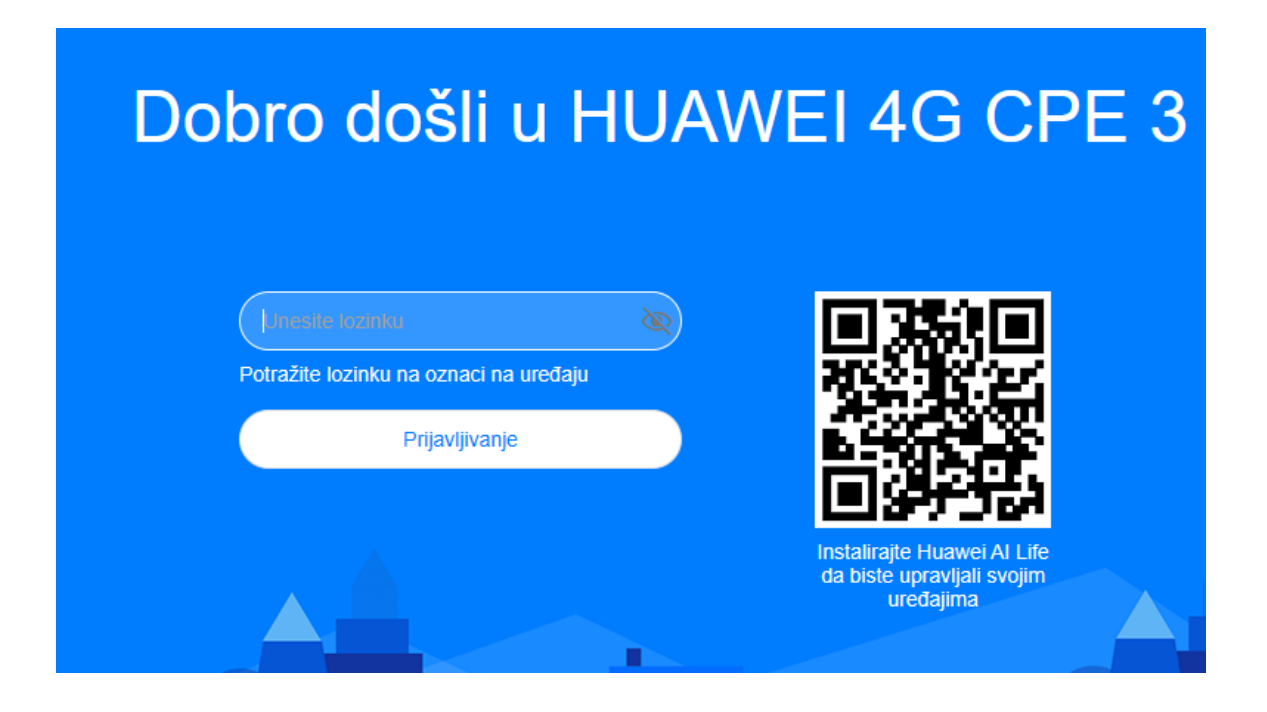

Slijede osnovna podešavanja u nekoliko koraka...

Ovdje prolazimo kroz meni za brza podešavanja gdje se kao prva opcija nudi način ažuriranja. Kliknite na opciju *Enable And Continue:* 

| Auto update                                                                                                    |  |  |
|----------------------------------------------------------------------------------------------------|--|--|
| ·                                                                                                    |  |  |
|                                                                                                    |  |  |
|                                                                                                    |  |  |
| When Auto update is enabled, the device will automatically update to the latest version between 3:00-5:00 AM when the device is idle. Updating will use some data. Enable?       |  |  |
| Choosing to disable this feature may result in the following:<br>1. Missing the newly added features.<br>2. Less optimal user experience due to data not being updated properly. |  |  |
| You can access the Auto update setting again in Advanced > Updates.                                                                                                    |  |  |
|                                                                                                    |  |  |
|                                                                                                    |  |  |

Enable And Continue

Update Manually

U sljedećem koraku imamo podešavanje Wireless imena i lozinke. Ovdje ih možete promijeniti; kad ih definišete, pritisnite *Next:* 

| Postavljanje imena i lozinke Wi-Fi mreže |                                                                                          |   |
|------------------------------------------|------------------------------------------------------------------------------------------|---|
| Poželjno 5 GHz                           |                                                                                          |   |
| Ime Wi-Fi mreže                          | HUAWEI_B535_E79F                                                                         |   |
|                                          | Kada je omogućena opcija Poželjno 5 GHz, biće korišćena optimalna frekvencija.           |   |
| Ime Wi-Fi mreže od 5 GHz                 | HUAWEI_B535_E79F_5G                                                                      |   |
|                                          | Izvršite povezivanje na ovu Wi-Fi mrežu da biste<br>koristili samo Wi-Fi mrežu od 5 GHz. |   |
| Lozinka za Wi-Fi mrežu                   |                                                                                          | B |
|                                          | Ova lozinka će važiti za obe Wi-Fi mreže.                                                |   |
|                                          | Sledeće                                                                                  |   |

Sljedeći korak je podešavanje lozinke za pristup uređaju gdje postoji mogućnost da bude ista kao za Wireless (odabirom opcije *Same as Wi-Fi password*) ili da se definiše nova (u polju *New Password*).

Nakon odabira, kliknite na *Finish*. Time smo završili podešavanje uređaja.

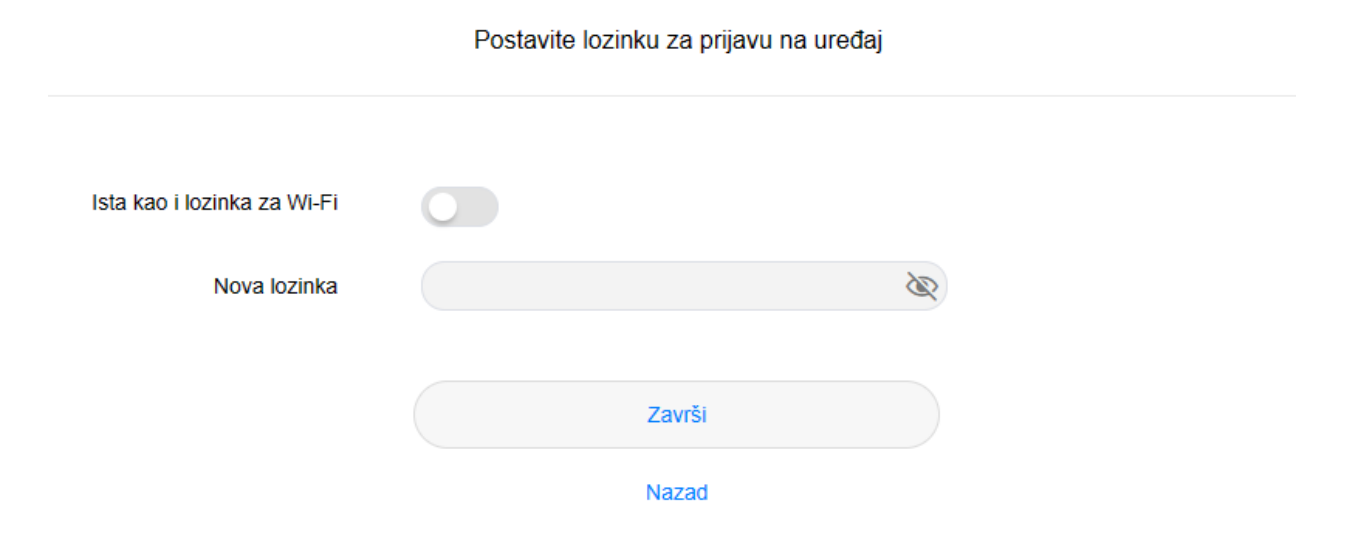

Sačekajte nekoliko minuta prije nego što mobilne uređaje povežete na novu Wi-Fi mrežu.